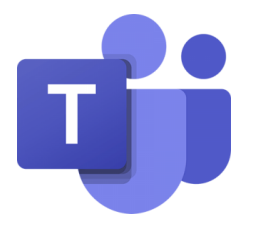

## Σύντομος Οδηγός Συμμετοχής σε Διαδικτυακή συνάντηση του Teams μέσω συνδέσμου (link) ως επισκέπτης (guest)

### Επιμόρφωση Εκπαιδευτικών στη χρήση του Office 365 Μάρτιος 2020

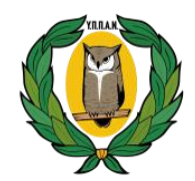

ΥΠΟΥΡΓΕΙΟ ΠΑΙΔΕΙΑΣ, ΠΟΛΙΤΙΣΜΟΥ ΑΘΛΗΤΙΣΜΟΥ ΚΑΙ ΝΕΟΛΑΙΑΣ

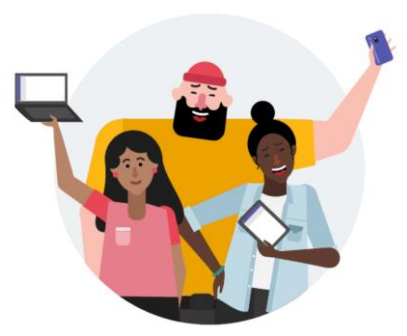

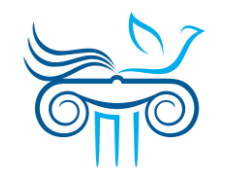

ΠΑΙΔΑΓΩΓΙΚΟ ΙΝΣΤΙΤΟΥΤΟ ΚΥΠΡΟΥ

## Σχετικά με τον σύντομο οδηγό...

- Ο οδηγός αυτός απευθύνεται σε μαθητές/γονείς/κηδεμόνες, στην περίπτωση όπου ένας εκπαιδευτικός προγραμματίζει τη διοργάνωση μία διαδικτυακής συνάντησης μέσω Microsoft Teams (schedule a meeting) και έχει στείλει τον σύνδεσμο (link) της συνάντησης στα άτομα (εκπαιδευτικούς, μαθητές ή γονείς) που θέλει να συμμετέχουν σε αυτή.
- Για να συμμετέχει κάποιος στη διαδικτυακή συνάντηση ΔΕΝ χρειάζεται να έχει λογαριασμό στο Office 365. Το μόνο που χρειάζεστε για να συμμετάσχετε σε μια σύσκεψη του Teams είναι ένα σύνδεσμο (link)!
- Μπορείτε να συνδεθείτε σε μία σύσκεψη είτε μέσω υπολογιστή (Windows, Mac, Linux), είτε μέσω μιας κινητής συσκευής (iPad, iPhone, Android tablet or phone).
- Στην περίπτωση που θα συνδεθείτε μέσω υπολογιστή τον οποίο χρησιμοποιούν και άλλα άτομα που έχουν λογαριασμό στο Office 365, για αποφυγή σύνδεσης στη συνάντηση με άλλο λογαριασμό, είναι καλύτερα όπως χρησιμοποιείτε ένα φυλλομετρητή σε περιβάλλον ανώνυμης περιήγησης (inPrivate window σε Edge ή incognito window σε Chrome).

## MS Teams σε όλες τις συσκευές και πλατφόρμας

- Για να αξιοποιήσετε με τον καλύτερο τρόπο τις συσκέψεις στο MS Teams, μέσω υπολογιστή ή κινητής συσκευής, συμπεριλαμβανομένης της κοινής χρήσης ήχου, βίντεο και περιεχομένου, χρειάζεται να κατεβάσετε και να εγκαταστήσετε την εφαρμογή Teams.
- Μπορείτε να κατεβάσετε την εφαρμογή για κάθε λειτουργικό και κάθε συσκευή (desktop or mobile), από το <u>https://teams.microsoft.com/downloads</u>
- Ακόμη και αν ΔΕΝ έχετε λογαριασμό στο Office 365, μπορείτε να κατεβάσετε την εφαρμογή Teams και να συνδεθείτε σε μία σύσκεψη ως guest (<u>βλ. μέρος 2</u>).

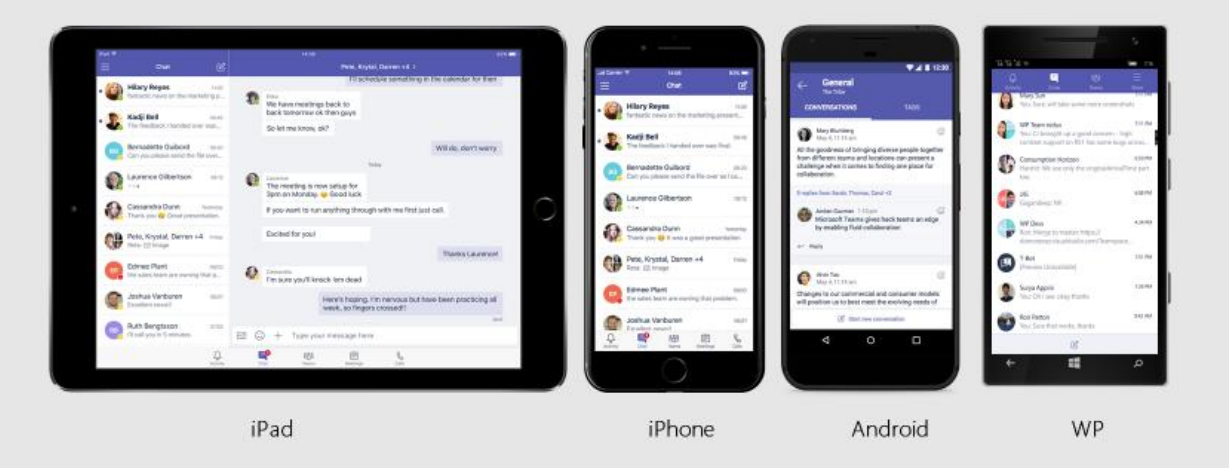

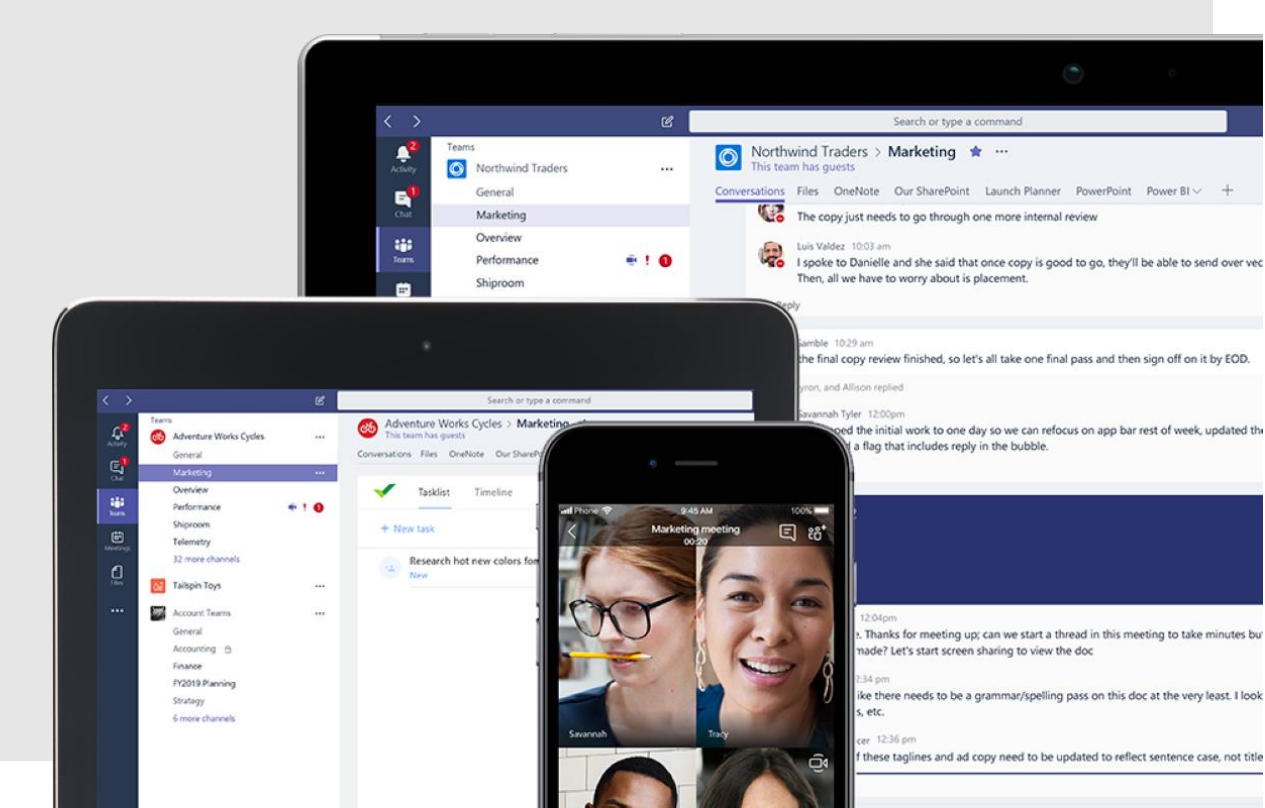

# Περιεχόμενα

- Λήψη πρόσκλησης συμμετοχής σε διαδικτυακή συνάντηση στο Teams.
- Σύνδεση σε σύσκεψη σε περίπτωση που ΔΕΝ έχετε λογαριασμό στο Office 365:
  - Μέσω υπολογιστή
  - Μέσω κινητής συσκευής
- 3. Περιβάλλον σύσκεψης

 Λήψη πρόσκλησης συμμετοχής σε διαδικτυακή συνάντηση στο Teams

### Σύνδεσμος (link) για συνάντηση

- Ο σύνδεσμος (link) για μια διαδικτυακή συνάντηση μπορεί να αποσταλεί στους συμμετέχοντες με διάφορους τρόπους, π.χ., email (βλ. εικόνα δεξιά), sms, κ.λπ.
- Στο παράδειγμα που φαίνεται στην εικόνα δεξιά, στο κείμενο της πρόσκλησης, που στάλθηκε μέσω email, υπάρχει ο σύνδεσμος «Join Microsoft Teams Meeting».
- 3. Για να συνδεθείτε στη συνάντηση:
  - a) Κάντε **κλικ** στον σύνδεσμο ή
  - b) Κάντε δεξί κλικ πάνω από τον σύνδεσμο, ώστε να σας εμφανίσει περισσότερες επιλογές. Ακολούθως επιλέξτε να ανοίξετε το σύνδεσμο με μία από τις διαθέσιμες επιλογές.

Εξ αποστάσεως Επιμόρφωση Καθηγητών/τριών Μαθηματικών 🖶 🗹 στο MS Teams Ď Inbox ×

| Apr | Εξ αποστάσεως Επιμόρφωση                  | Agenda             |
|-----|-------------------------------------------|--------------------|
| 1   | Κάθηγητων/τρ                              | Wed 1 Apr 2020     |
| Wed | view on Google Calendar                   | No earlier events  |
| wed | When Wed 1 Apr 2020 10am - 12:30pm (EEST) | 10am Εξ αποστάσεων |
|     | Who Νικόλας Κανάρης, Teams Trainers*      | Επιμόρφωση         |
|     |                                           | Καθηγητών/τρ       |
|     | Yes Maybe No                              | No later events    |

Το Παιδαγωγικό Ινστιτούτο (Π.Ι.) σε συνεργασία με τις Διευθύνσεις Δημοτικής και Μέσης Γενικής Εκπαίδευσης και τη Μονάδα ΤΠΕ του ΥΠΠΑΝ, συνεχίζει το πρόγραμμα εξ αποστάσεως επιμόρφωσης με θέμα την αξιοποίηση της εφαρμογής Microsoft Teams (MS Teams) στη μαθησιακή διαδικασία. Το MS Teams περιλαμβάνεται στο πακέτο εφαρμογών Microsoft Office 365 και μέσα από αυτό οι εκπαιδευτικοί μπορούν εύκολα και γρήγορα να συζητήσουν διαδικτυακά με τους μαθητές/τριες, να μοιραστούν αρχεία, να

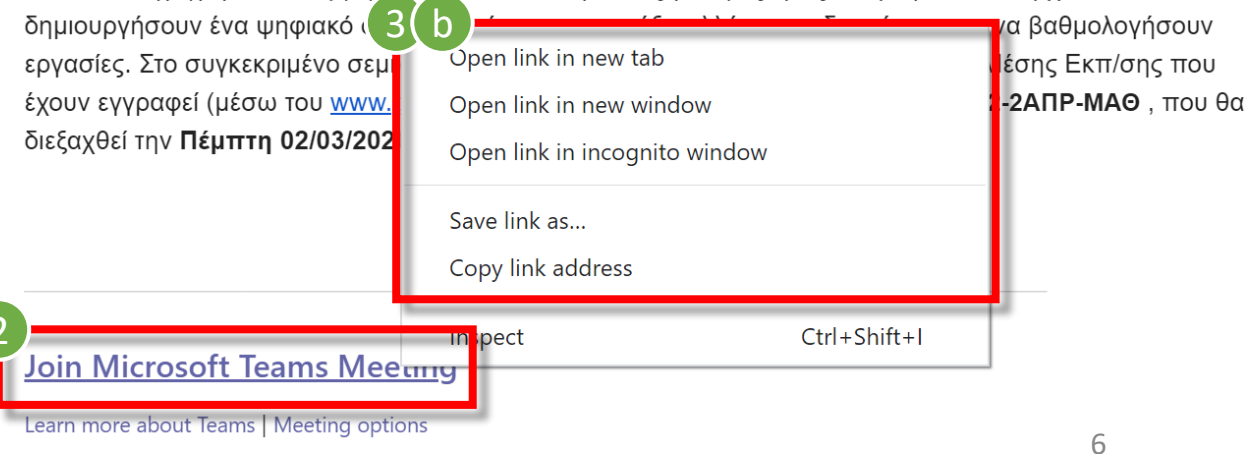

 Σύνδεση σε σύσκεψη σε περίπτωση που <u>ΔΕΝ</u> έχετε λογαριασμό στο Office 365 Μέσω υπολογιστή

Μέσω κινητήα συσκευής

## Σύνδεση μέσω του φυλλομετρητή

- Αφού επιλέξετε τον σύνδεσμο της διαδικτυακής συνάντησης, θα μεταφερθείτε σε μια σελίδα, όπου μπορείτε να επιλέξετε:
  - Α. είτε να συμμετάσχετε μέσω της εφαρμογής Teams στον υπολογιστή (Desktop app),
  - Β. είτε να συμμετάσχετε μέσω της εφαρμογής Teams στον φυλλομετρητή (Web app).
- Για να συνδεθείτε μέσω του φυλλομετρητή, επιλέξτε «Join in the web instead».

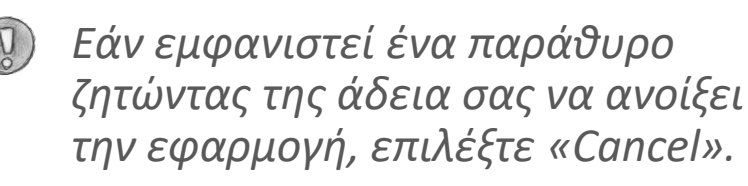

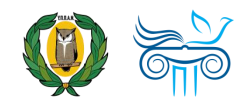

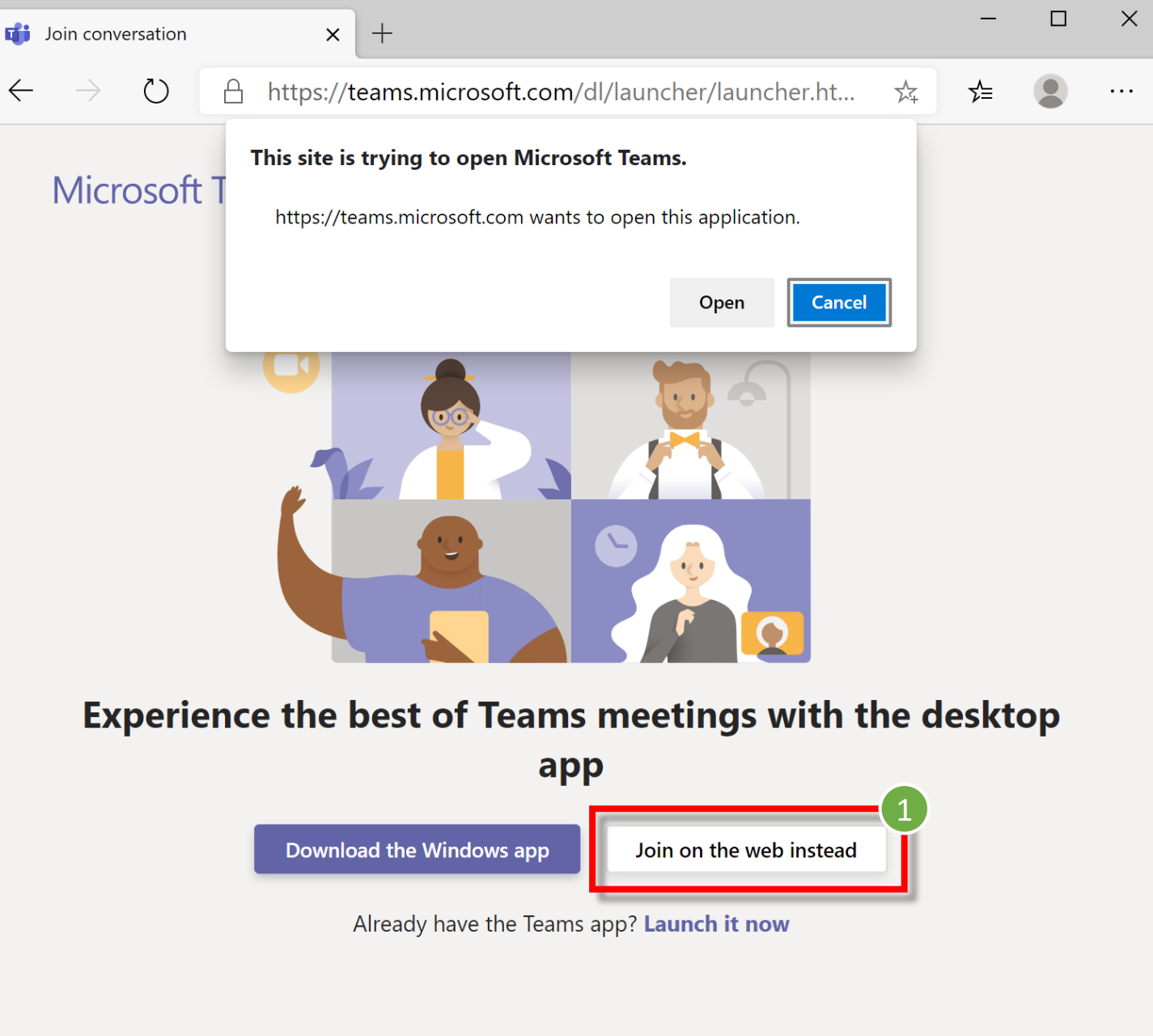

## Ενεργοποίηση μικροφώνου & κάμερας

 Αφού επιλέξετε να συνδεθείτε μέσω του διαδικτύου, θα μεταφερθείτε σε μια σελίδα όπου θα σας ζητήσει να επιτρέψετε στην εφαρμογή Teams να χρησιμοποιήσει το μικρόφωνο και την κάμερά σας.

### 2. Επιλέξτε «Allow»

Σε περίπτωση που δε σας εμφανίσει αυτή την ειδοποίηση, επιλέξτε το εικονίδιο της κλειδαριάς και ακολούθως, στο παράθυρο που θα εμφανιστεί, επιτρέψετε (allow) στην εφαρμογή να χρησιμοποιήσει το μικρόφωνο.

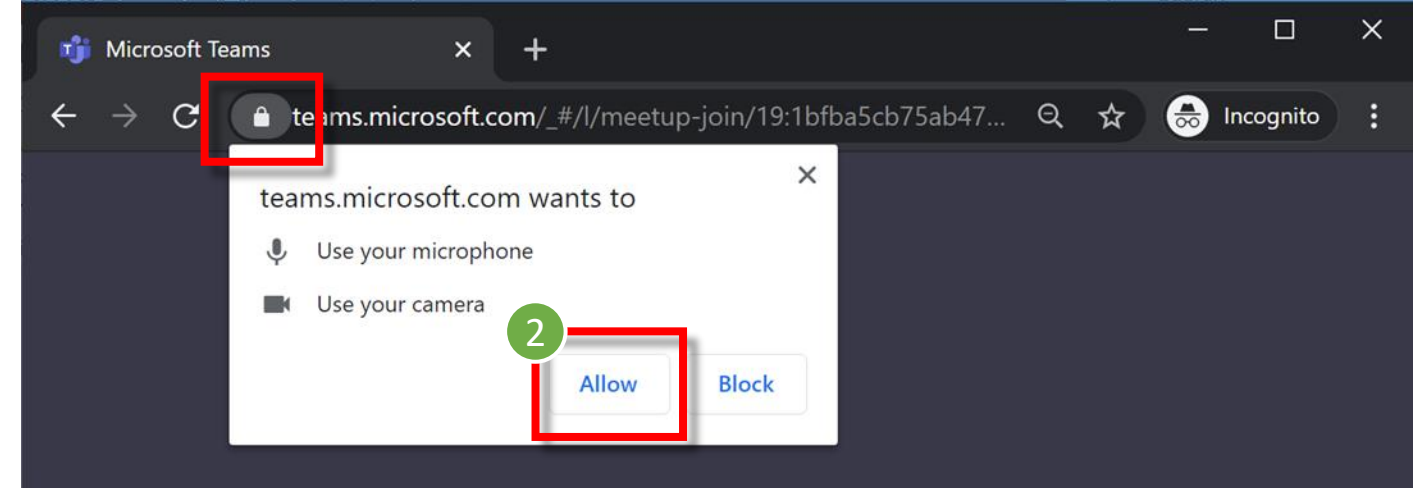

## Select <u>Allow</u> to let Microsoft Teams use your mic and camera for calls and meetings on this browser.

When you do, we'll turn your devices on for a moment to set them up.

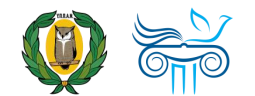

## Επιλογή ρυθμίσεων ήχου & εικόνας

- 1. Ακολούθως, μπορείτε να επιλέξετε:
  - Να ενεργοποιήσετε Π ή να απενεργοποιήσετε 1 την κάμερα
  - Η δυνατότητα αυτή είναι ενεργοποιημένη ακόμη και για τους μαθητές καθώς όλοι συνδέονται ως επισκέπτες (guest)!
  - Να ενεργοποιήσετε 

     ή να απενεργοποιήσετε
     το μικρόφωνο.
- Είναι καλή πρακτική να ελέγξετε προτού συνδεθείτε τις ρυθμίσεις ήχου συσκευής σας «Devices».
- Στη συνέχεια, εισάγετε το όνομά σας (enter name) και επιλέξτε «Join now».

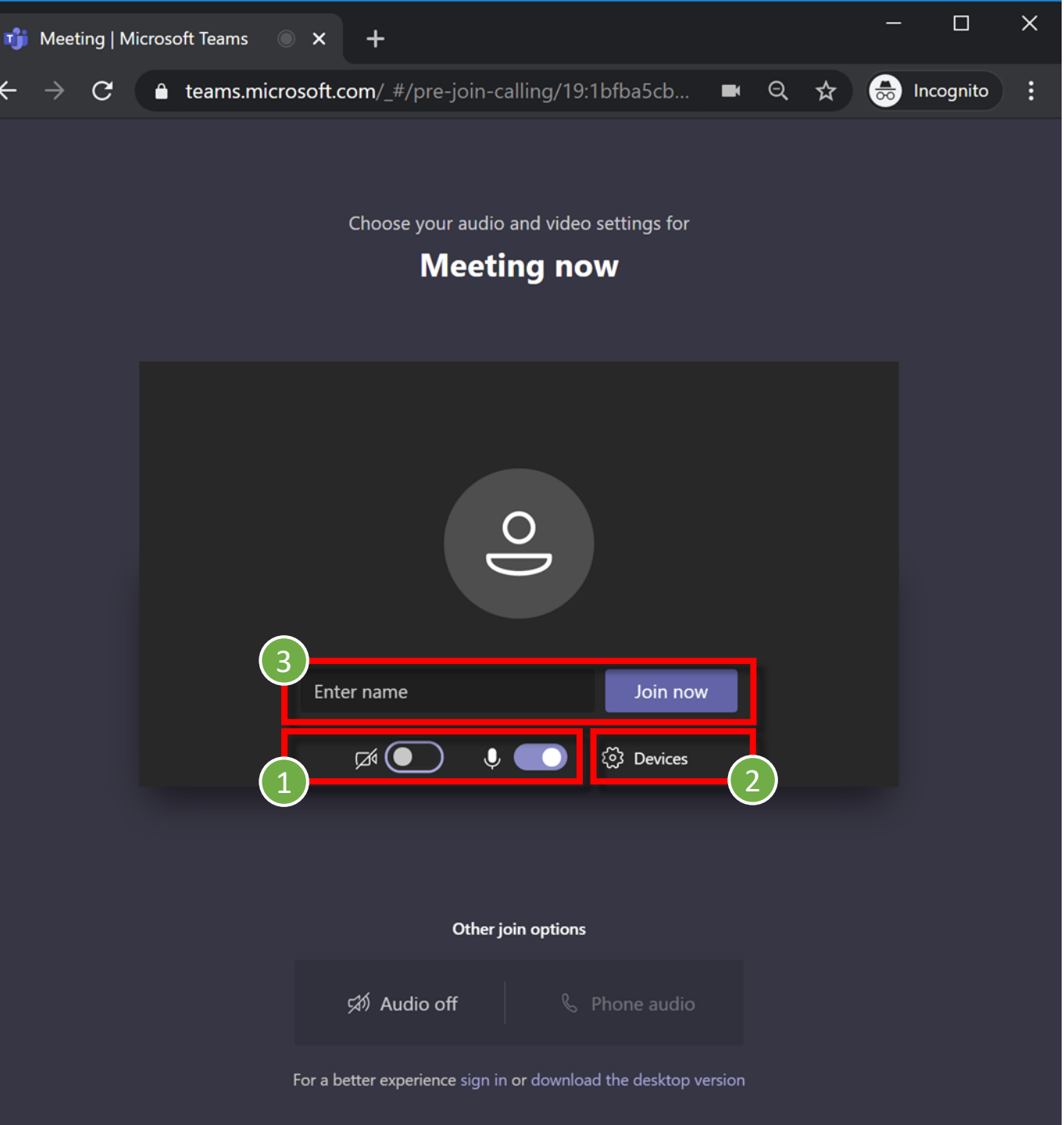

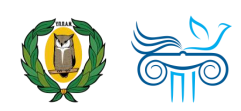

## Στοιχεία ελέγχου σύσκεψης

 Αφού συνδεθείτε σε μία σύσκεψη Teams, εμφανίζεται στην οθόνη η **μπάρα** με τα στοιχεία ελέγχου σύσκεψης (meeting control task bar), από την οποία μπορείτε:

....

Teams

=

Chat

Activity

Â

.... Calendar

> 6 Calls

1

Files

...

BŶ Apps

 $\bigcirc$ 

Help

- Να ενεργοποιήσετε 💻 ή να ٠ απενεργοποιήσετε 💋 την κάμερα.
- Να ενεργοποιήσετε 🧶 ή να ٠ απενεργοποιήσετε 💋 το μικρόφωνο.
- Να προβείτε σε Κοινοποίηση ٠ περιεχομένου (share) \Lambda .
- Σε όσους συμμετέχουν ως Attendees σε μια συνάντηση, η επιλογή αυτή είναι απενεργοποιημένη.

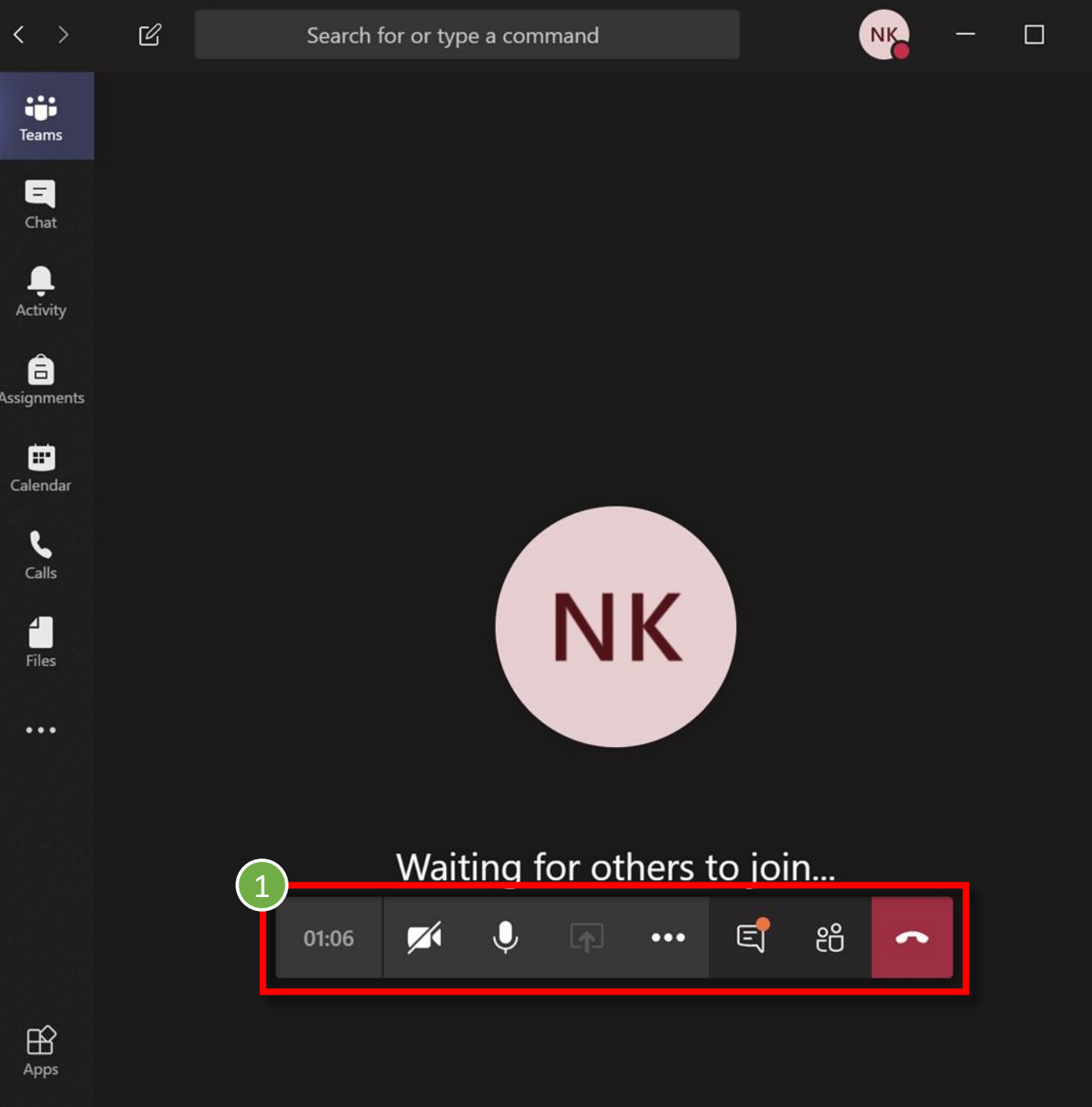

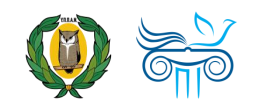

## Αίθουσα αναμονής

- Ανάλογα με τις ρυθμίσεις του διοργανωτή, μπορείτε να συμμετάσχετε στη σύσκεψη αμέσως ή να μεταβείτε στην **αίθουσα αναμονής** (βλ. εικόνα δεξιά), όπου οι χρήστες της σύσκεψης μπορούν να σας αποδεχτούν.
- Στην αίθουσα αναμονής, περιμένετε, μέχρι να σας αποδεχτεί ο διοργανωτής της σύσκεψης!

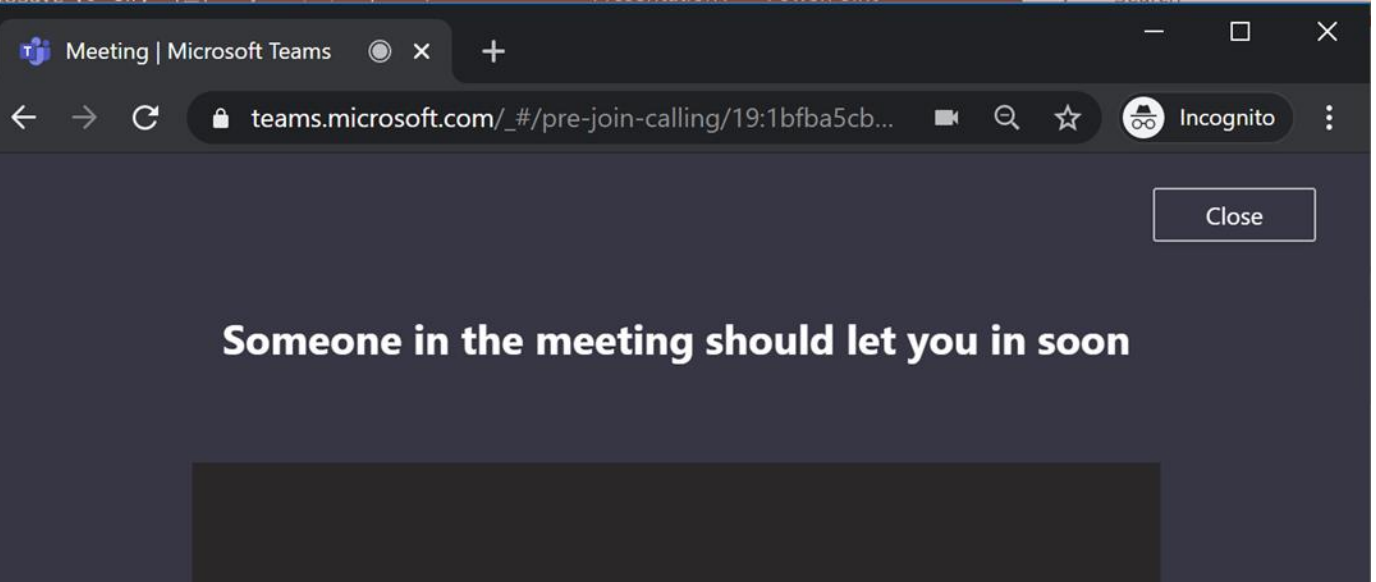

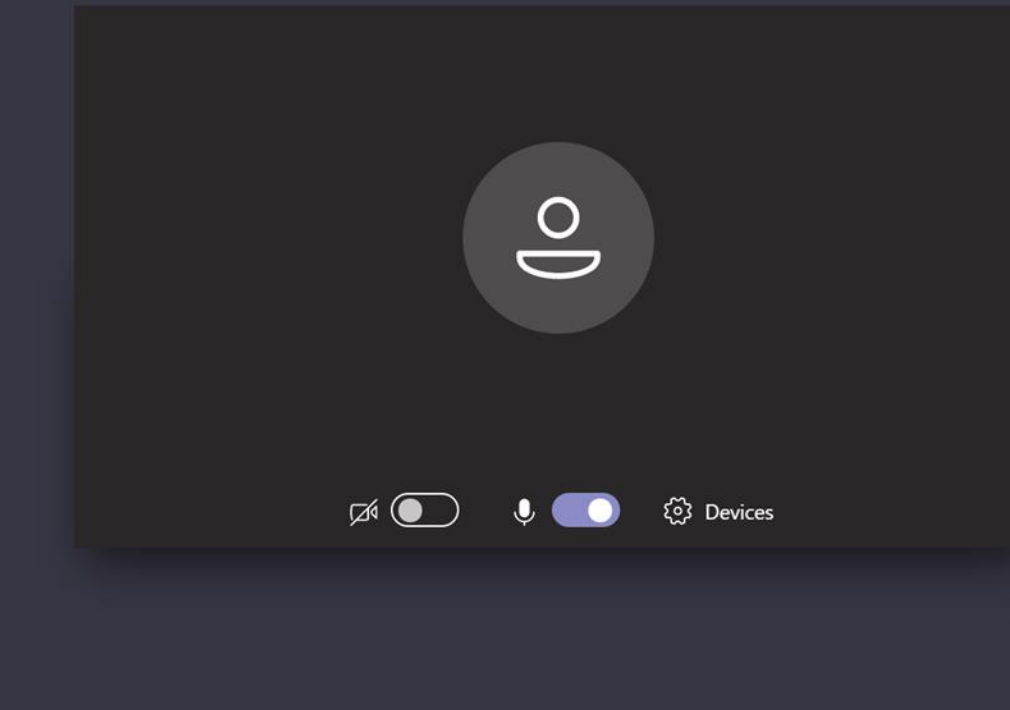

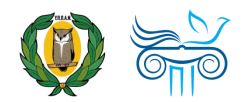

 Σύνδεση σε σύσκεψη σε περίπτωση που <u>ΔΕΝ</u> έχετε λογαριασμό στο Office 365 Μέσω υπολογιστή Μέσω κινητής

συσκευής

- Εάν έχετε την εφαρμογή, επιλέξετε «Open it», για να ανοίξετε την εφαρμογή και να συμμετάσχετε στη σύσκεψη.
- Εάν δεν έχετε την εφαρμογή, επιλέξτε «Download...» ώστε να μεταφερθείτε στο κατάστημα εφαρμογών από όπου μπορείτε να την κατεβάσετε.

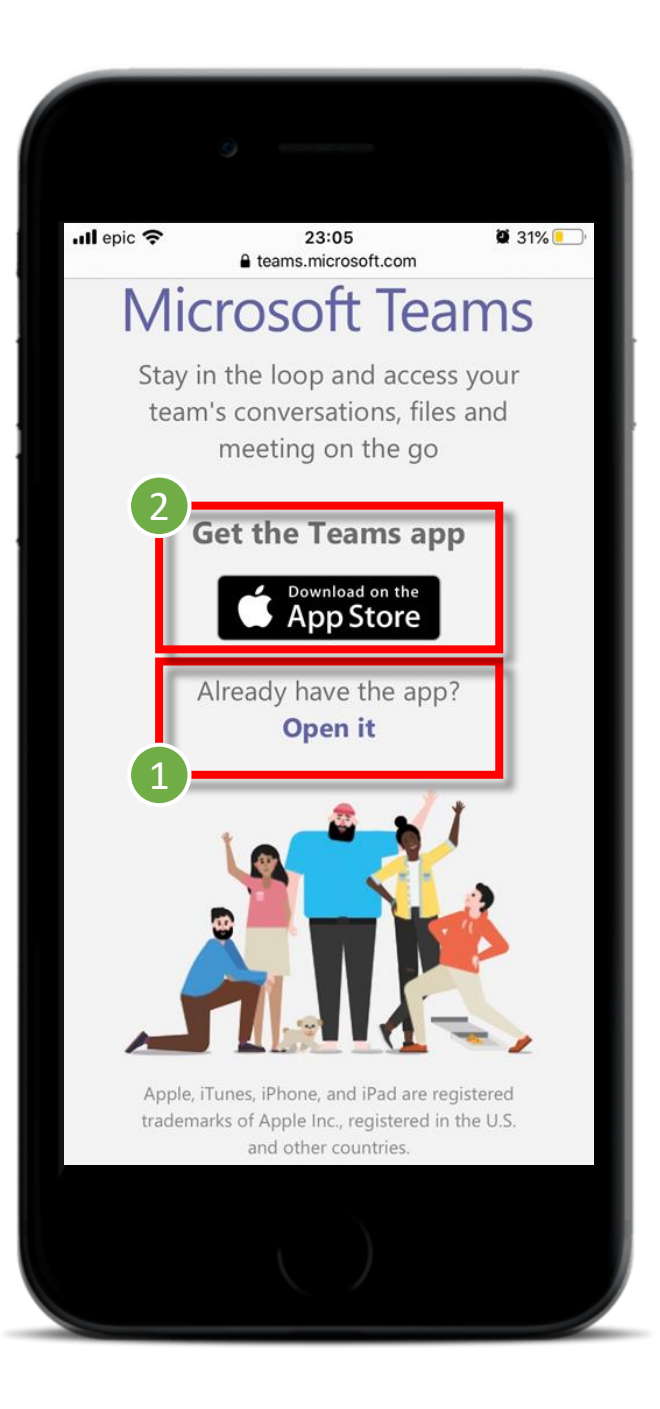

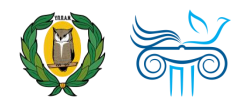

 Εάν δεν διαθέτετε λογαριασμό στο Teams, επιλέξτε «Join as a guest» (Συμμετοχή ως επισκέπτης).

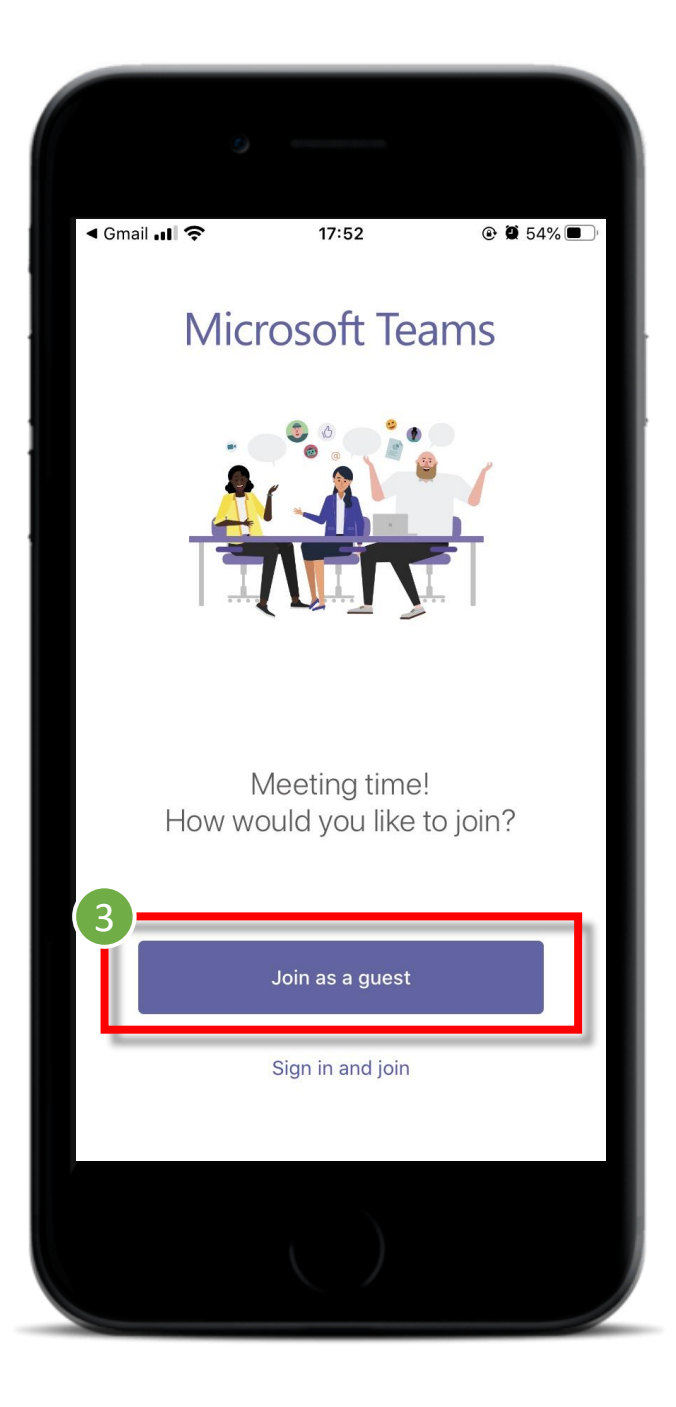

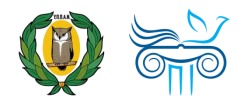

 Πληκτρολογήστε το όνομά σας για να συμμετάσχετε στη σύσκεψη ως επισκέπτης και ακολούθως επιλέξτε «Join meeting».

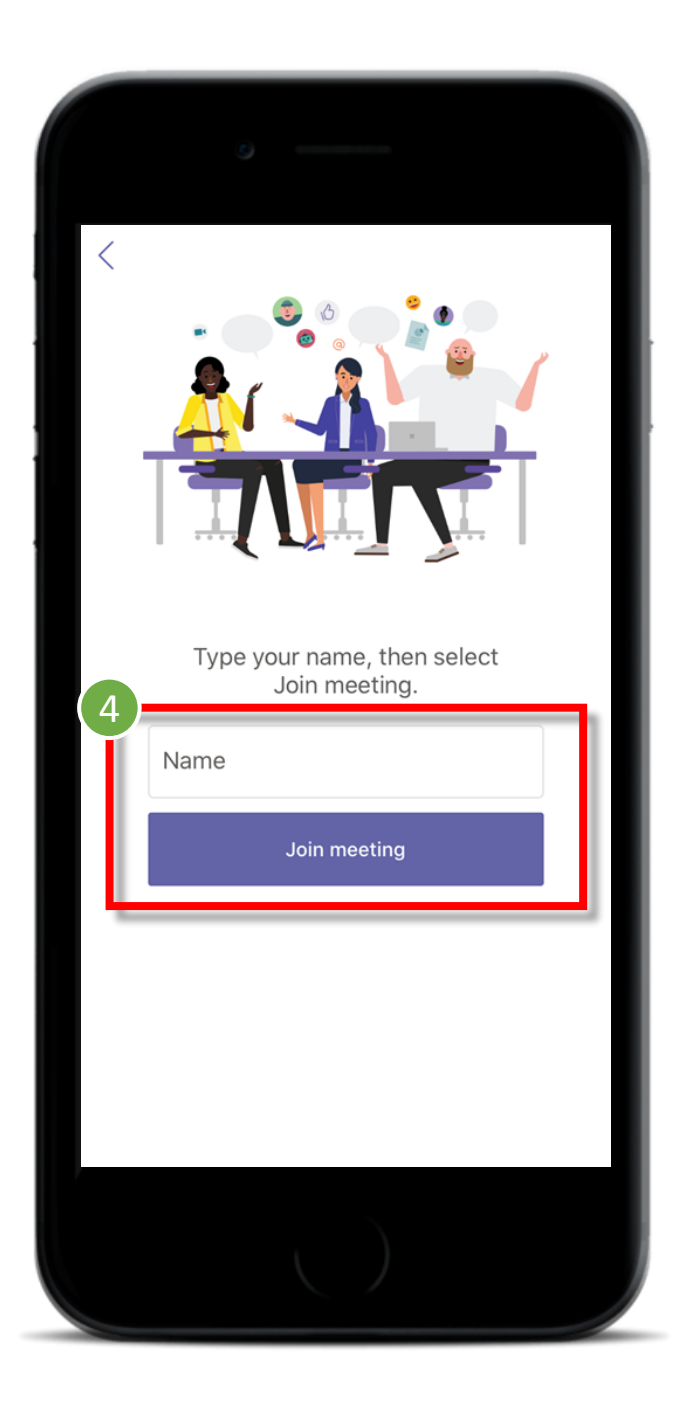

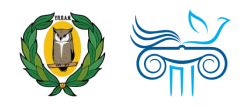

- Ανάλογα με τις ρυθμίσεις του διοργανωτή, μπορείτε να συμμετάσχετε στη σύσκεψη αμέσως ή να μεταβείτε στην αίθουσα αναμονής (βλ. εικόνα δεξιά), όπου οι παρουσιαστές της σύσκεψης μπορούν να σας αποδεχτούν.
- 2. Όσο περιμένετε στην αίθουσα αναμονής, μπορείτε:
  - Να ενεργοποιήσετε ή να απενεργοποιήσετε την κάμερα.
  - Η δυνατότητα αυτή, είναι απενεργοποιημένη στην αίθουσα αναμονής, ενεργοποιείται όμως μόλις συνδεθείτε, ακόμη και για τους μαθητές!
  - Να ενεργοποιήσετε 
     ή να απενεργοποιήσετε 
     χ
     το μικρόφωνο.
  - Να ορίσετε την επιλογή ήχου (Phone), Ηχείο (Speaker), Σίγαση (Audio off)

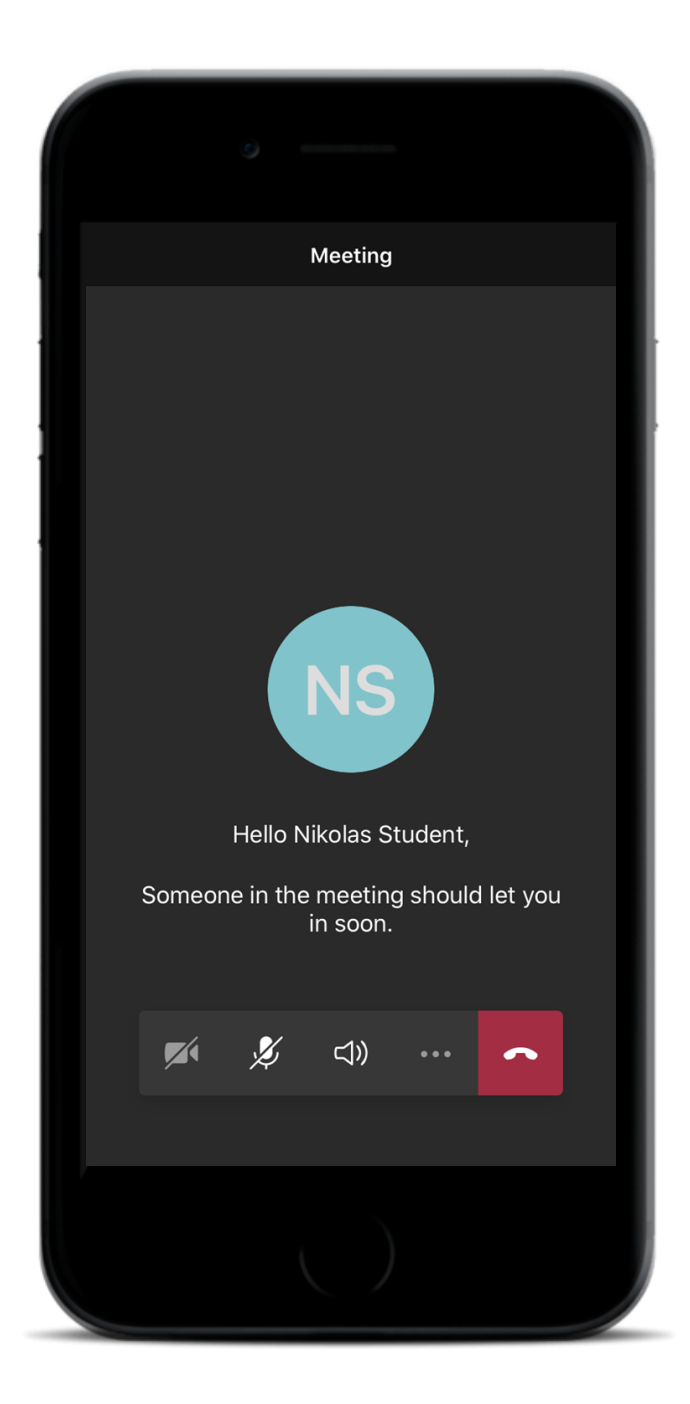

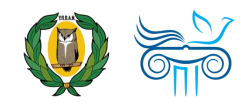

## Περιβάλλον σύσκεψης

## Στοιχεία ελέγχου σύσκεψης

- Αφού συνδεθείτε σε μία σύσκεψη Teams, εμφανίζεται στην οθόνη η **μπάρα** με τα **στοιχεία ελέγχου σύσκεψης** (meeting control task bar), από την οποία μπορείτε:
  - Να ενεργοποιήσετε 🖿 ή να ٠ απενεργοποιήσετε 🎽 την κάμερα.
  - Να ενεργοποιήσετε 🖢 ή να ٠ απενεργοποιήσετε 💋 το μικρόφωνο.
  - Να προβείτε σε Κοινοποίηση ٠ περιεχομένου (share) \Lambda .
  - Σε όσους συμμετέχουν ως Attendees σε μια συνάντηση, η επιλογή αυτή είναι απενεργοποιημένη.

Help

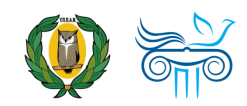

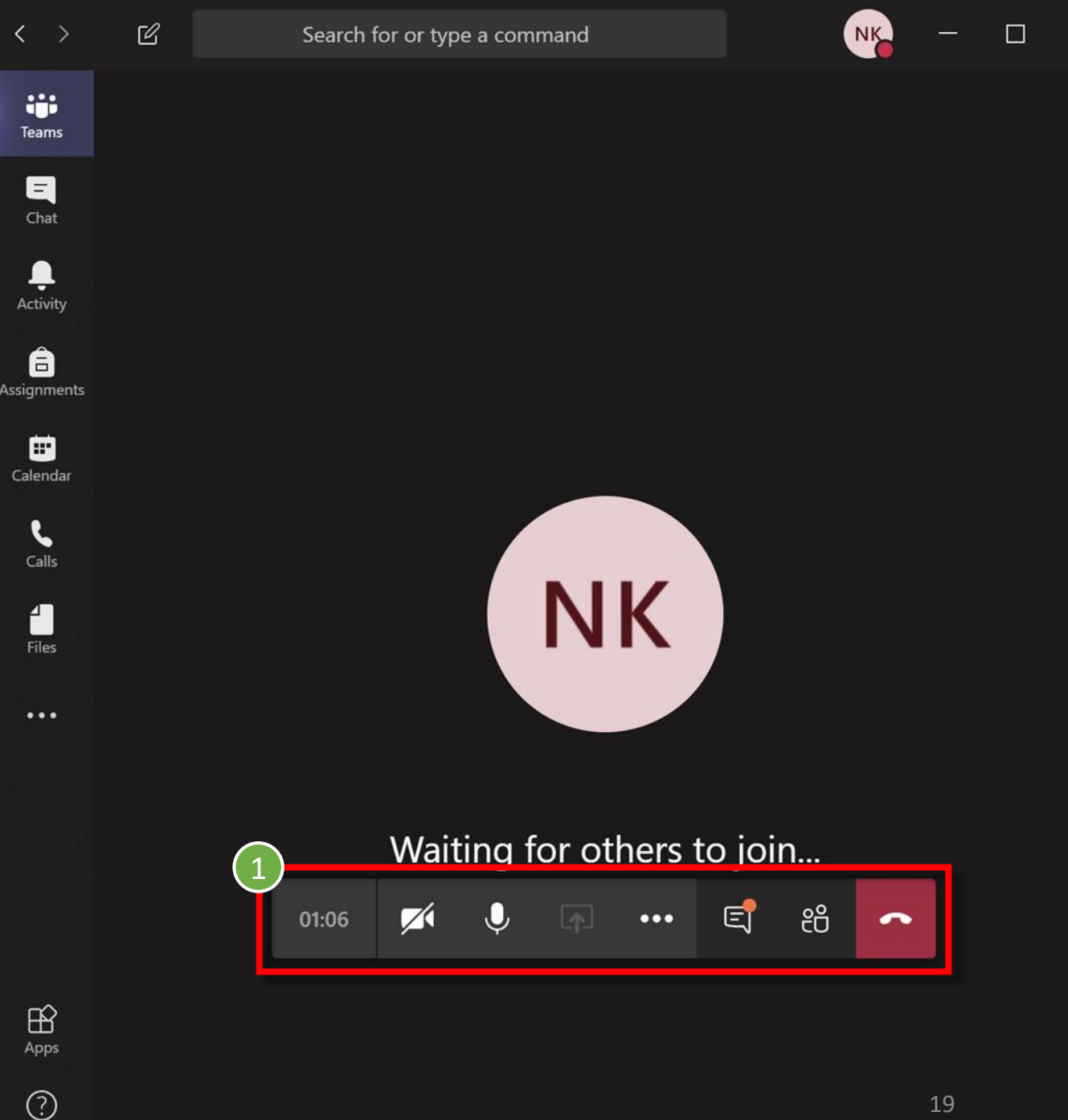

## Στοιχεία ελέγχου σύσκεψης (συνέχεια)

 Να επιλέξετε Περισσότερες επιλογές (more options) ···· για περισσότερες επιλογές(!) όπως:  $\langle \rangle$ 

....

Teams

E

L Activity

â

Assignments

Calendar

5

Calls

4

Files

...

Apps

 $\bigcirc$ 

Help

- «Show device settings» για να ελέγξετε ξανά τις ρυθμίσεις ήχου της εφαρμογής
- «Enter full-screen» για να αξιοποιήσετε όλο το μέγεθος της οθόνης του υπολογιστή

ο κ.λπ.

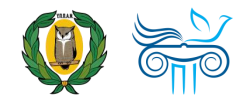

| Ľ | Search for | or type a command                                     |  |
|---|------------|-------------------------------------------------------|--|
|   |            |                                                       |  |
|   |            |                                                       |  |
|   |            |                                                       |  |
|   |            |                                                       |  |
|   |            |                                                       |  |
|   |            | ঠ্টে Show device settings                             |  |
|   |            | Show meeting notes                                    |  |
|   |            | <ol> <li>Info pane is disabled by policies</li> </ol> |  |
|   |            | ,므, Enter full-screen                                 |  |
|   |            | Start video with blur                                 |  |
|   |            | C Turn on live captions (preview, English US only)    |  |
|   |            | Keypad     Start recording                            |  |
|   | $\sim$     | Turn off incoming video                               |  |
|   |            |                                                       |  |
|   | 01:50      |                                                       |  |
|   |            |                                                       |  |
|   |            |                                                       |  |

X

## Στοιχεία ελέγχου σύσκεψης (συνέχεια)

- Να επιλέξετε Εμφάνισης συνομιλίας Ξ (Show conversation) για να δείτε και να συμμετέχετε στις συνομιλίες μιας συνάντησης.
- Η δυνατότητα αυτή, δεν είναι δυνατή για τους επισκέπτες (guests).
- Να επιλέξετε Εμφάνιση συμμετεχόντων Ε<sup>Δ</sup> (Show participants) για να δείτε τους συμμετέχοντες σε μία συνάντηση.
- Οι συμμετέχοντες χωρίζονται σε Παρουσιαστές (Presenters) και Συμμετέχοντες (Attendees).

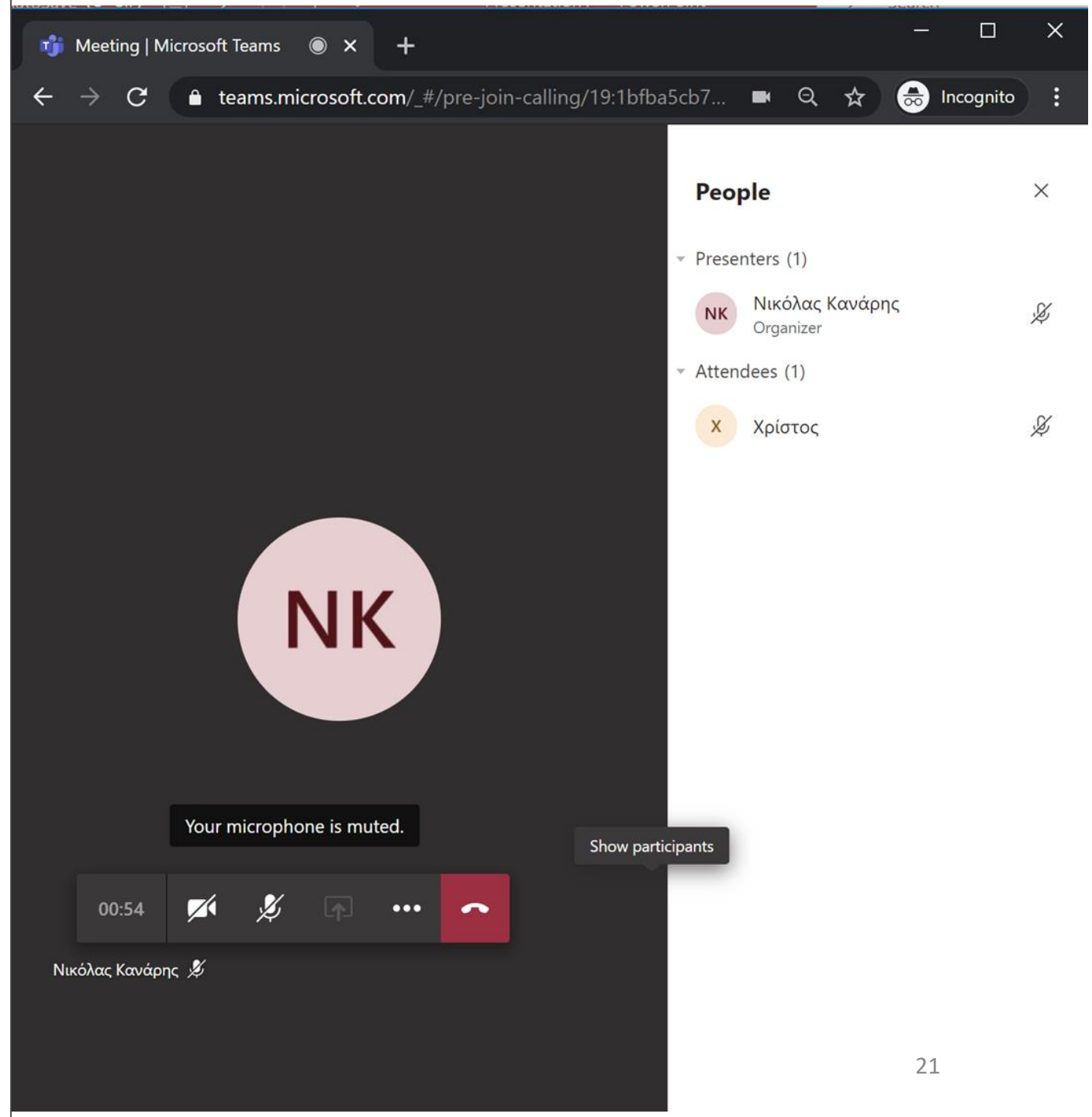

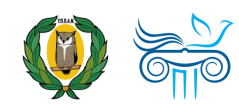

### Στοιχεία ελέγχου σύσκεψης μέσω κινητής συσκευής

 Σε κινητές συσκευές θα βρείτε τα ίδια στοιχεία ελέγχου που υπάρχουν και στην εφαρμογή Teams στον υπολογιστή.

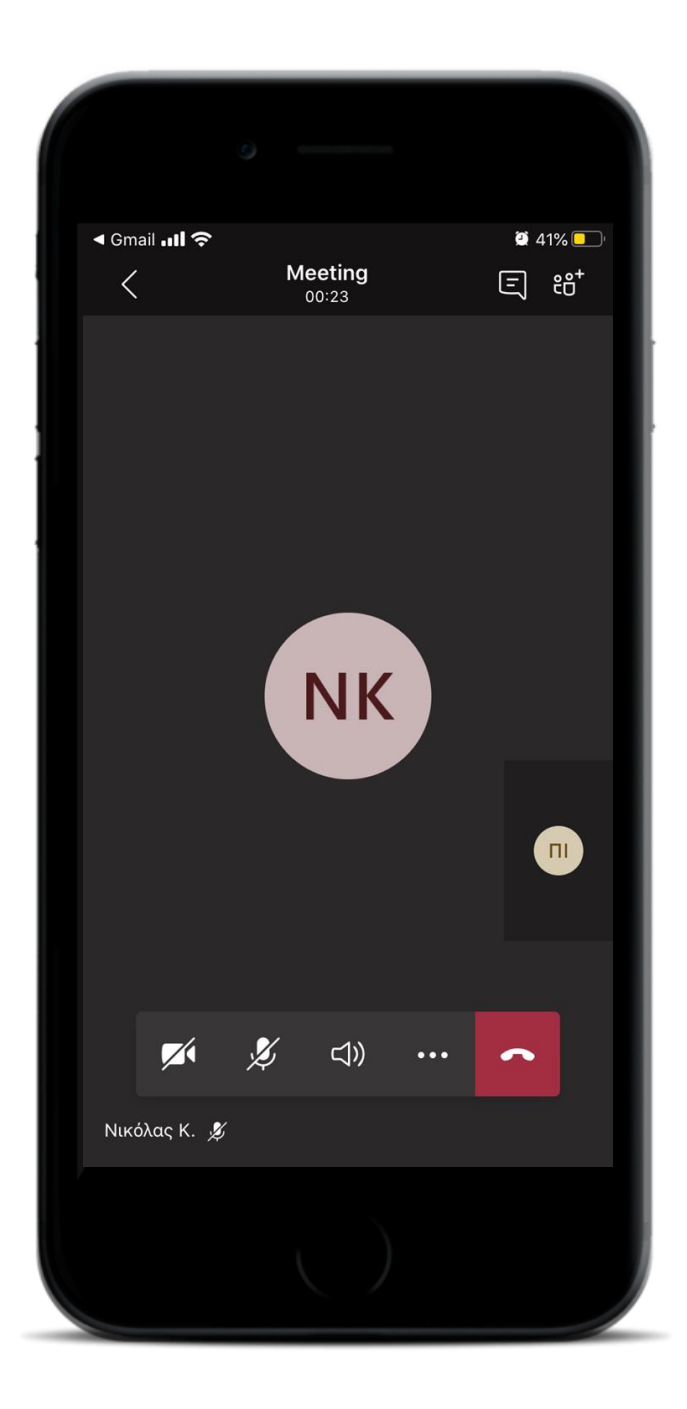

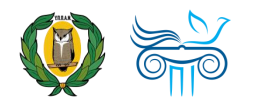

## Επικοινωνία

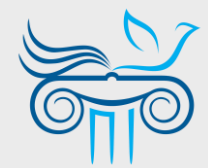

### Παιδαγωγικό Ινστιτούτο Κύπρου

Επιμόρφωση στη χρήση και παιδαγωγική αξιοποίηση του Office 365 και ειδικότερα της εφαρμογής Teams

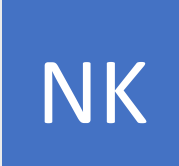

#### ΝΙΚΟΛΑΣ ΚΑΝΑΡΗΣ

ΤΟΜΕΑΣ ΕΚΠΑΙΔΕΥΤΙΚΗΣ ΤΕΧΝΟΛΟΓΙΑΣ

- kanaris.n@cyearn.pi.ac.cy
- kanaris@te.schools.ac.cy
- **22 402372**

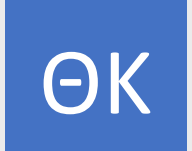

### ΘΕΟΔΩΡΑ ΚΑΚΟΥΡΗ

ΤΟΜΕΑΣ ΕΚΠΑΙΔΕΥΤΙΚΗΣ ΤΕΧΝΟΛΟΓΙΑΣ

- kakouri.th@cyearn.pi.ac.cy
- thkakouri@te.schools.ac.cy
- 22 402313

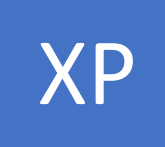

#### ΧΡΙΣΤΟΣ ΡΟΥΣΙΑΣ

ΤΟΜΕΑΣ ΕΚΠΑΙΔΕΥΤΙΚΗΣ ΤΕΧΝΟΛΟΓΙΑΣ

- roushias.ch@cyearn.pi.ac.cy
- christosr@te.schools.ac.cy
- 22 402323

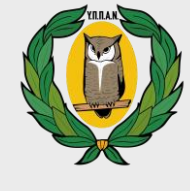

M

E

### **Ү.П.П.А.N**.

Διαχείριση συστήματος Office 365 (ρυθμίσεις, λογαριασμοί, κωδικοί πρόσβασης) και άλλα θέματα για το Teams

### ΓΙΑ ΜΑΘΗΤΕΣ / ΓΟΝΕΙΣ / ΚΗΔΕΜΟΝΕΣ

- office365-mathites@schools.ac.cy
- 22 306006, 22 306008 (Δευτ. Παρ.),
   22806366 (Δευτ. Τρ.),
   22806362 (Δευτ. Τετ.)

#### ΓΙΑ ΕΚΠΑΙΔΕΥΤΙΚΟΥΣ

- moechelpdesk.teacher@hsdata.com
- moechelpdesk.teacher@te.schools.ac.cy
- 22697960, 22806366 (Δευτ. Τρ., 07:30-14:00),
   22806362 (Δευτ. Τετ., 07:30-14:00)

#### ΓΙΑ ΣΧΟΛΕΙΑ

- office365@schools.ac.cy (Μέση Εκπαίδευση)
- <u>dde-tpe@schools.ac.cy</u> (Δημοτική Εκπαίδευση)